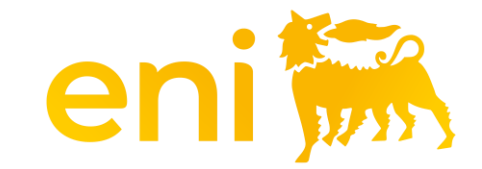

### Manuale fornitore – Primo accesso Portale eniSpace

Data: 04/07/2025

# Indice dei contenuti

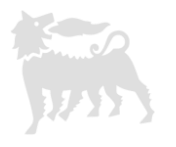

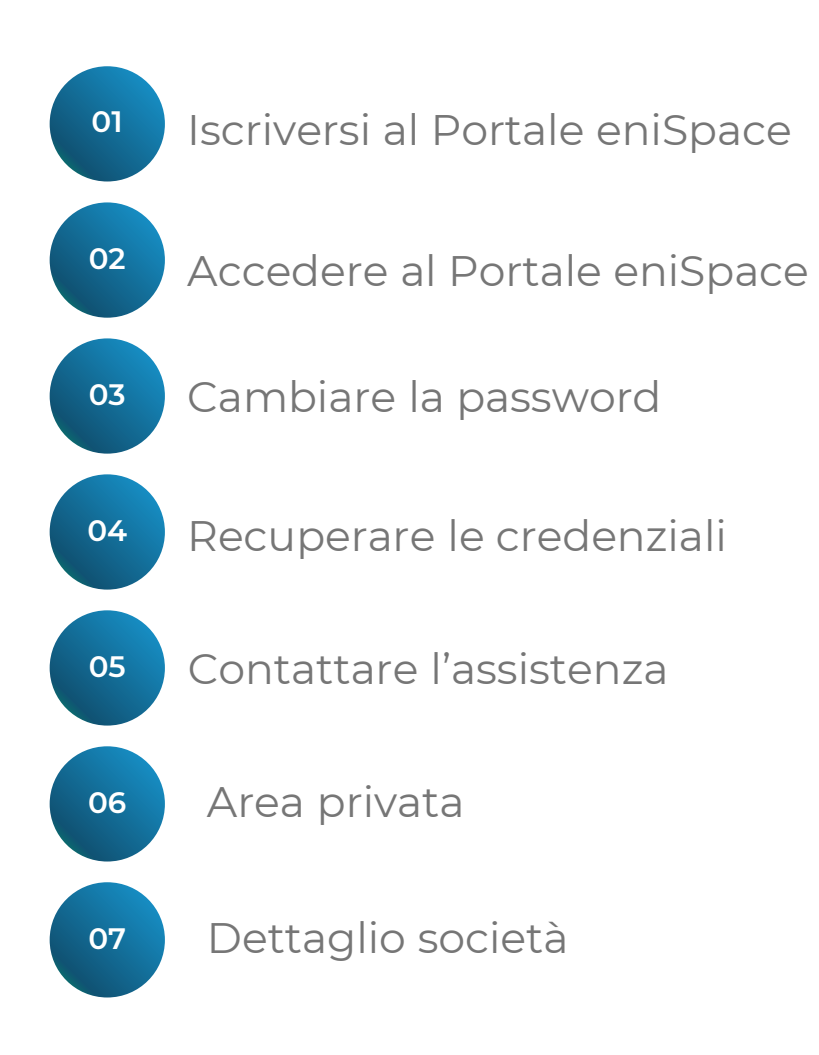

# Indice dei contenuti

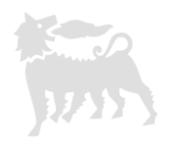

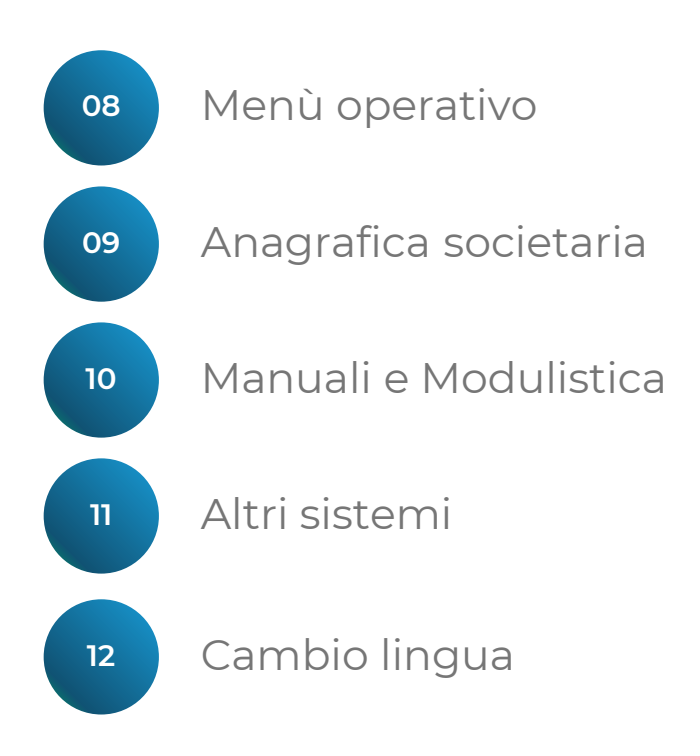

## Iscriversi al Portale eniSpace

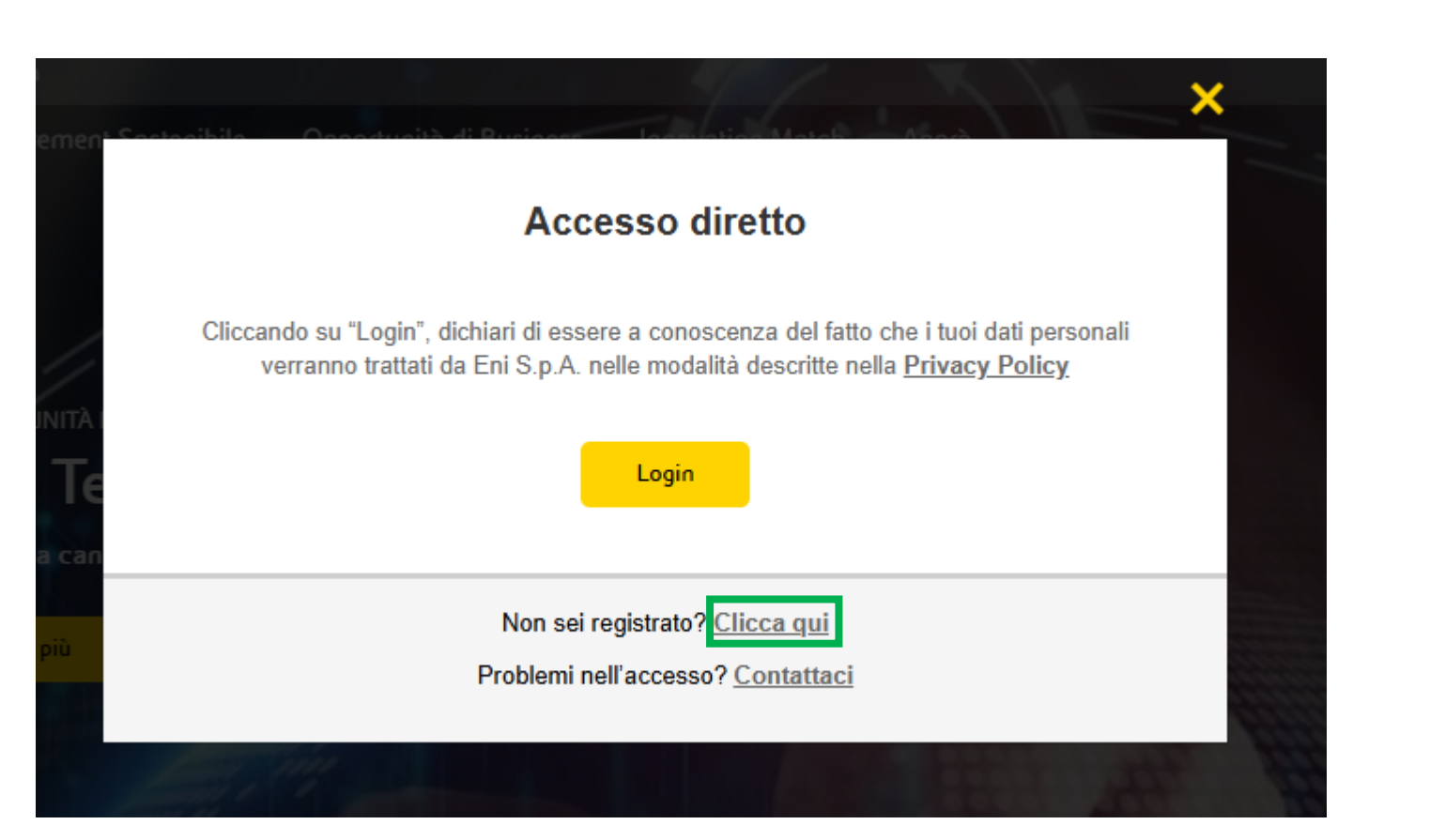

Se non sei registrato fai click su «Clicca qui» e segui la procedura guidata.

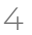

#### Accedere al Portale eniSpace

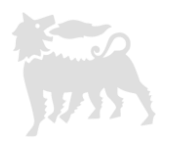

Una volta ricevute le eniSpace (?) FAQ/Contatti [IIII] Codici di Fatturazione (Altri sistemi IT) ~ Accedi credenziali di Q Vuoi sapere di più? Fai una domanda accesso, clicca sul Cos'è eniSpace Opportunità di Business Innovation Match JUSTI Home pulsante Accedi e poi su Login. - NEWS Benvenuto su eniSpace  $\langle \rangle$ > La nuova piattaforma dedicata ai Fornitori × Scopri di più Accesso diretto Cliccando su "Login", dichiari di essere a conoscenza del fatto che i tuoi dati personali verranno trattati da Eni S.p.A. nelle modalità descritte nella Privacy Policy Non sei registrato? Clicca qui Problemi nell'accesso? Contattaci - INFO FOCUS Opportunità di Business Cos'è eniSpace **Innovation Match** 

## Accedere al Portale eniSpace

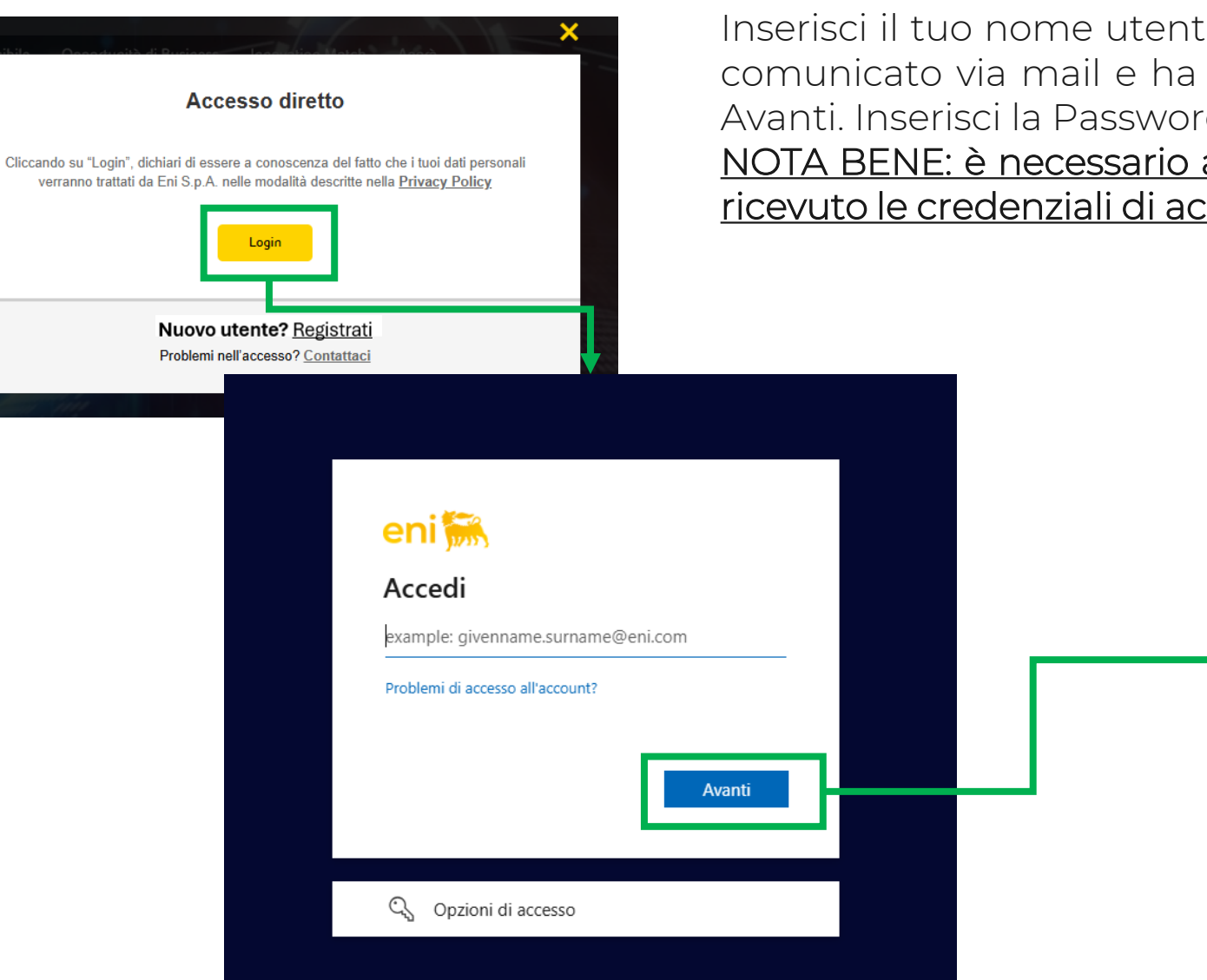

Inserisci il tuo nome utente (<u>attenzione</u>: il nome utente ti è stato comunicato via mail e ha dominio ...@guest.eni.com) e clicca su Avanti. Inserisci la Password e clicca sul pulsante Accedi. <u>NOTA BENE: è necessario attendere almeno 30 minuti dopo aver</u> <u>ricevuto le credenziali di accesso.</u>

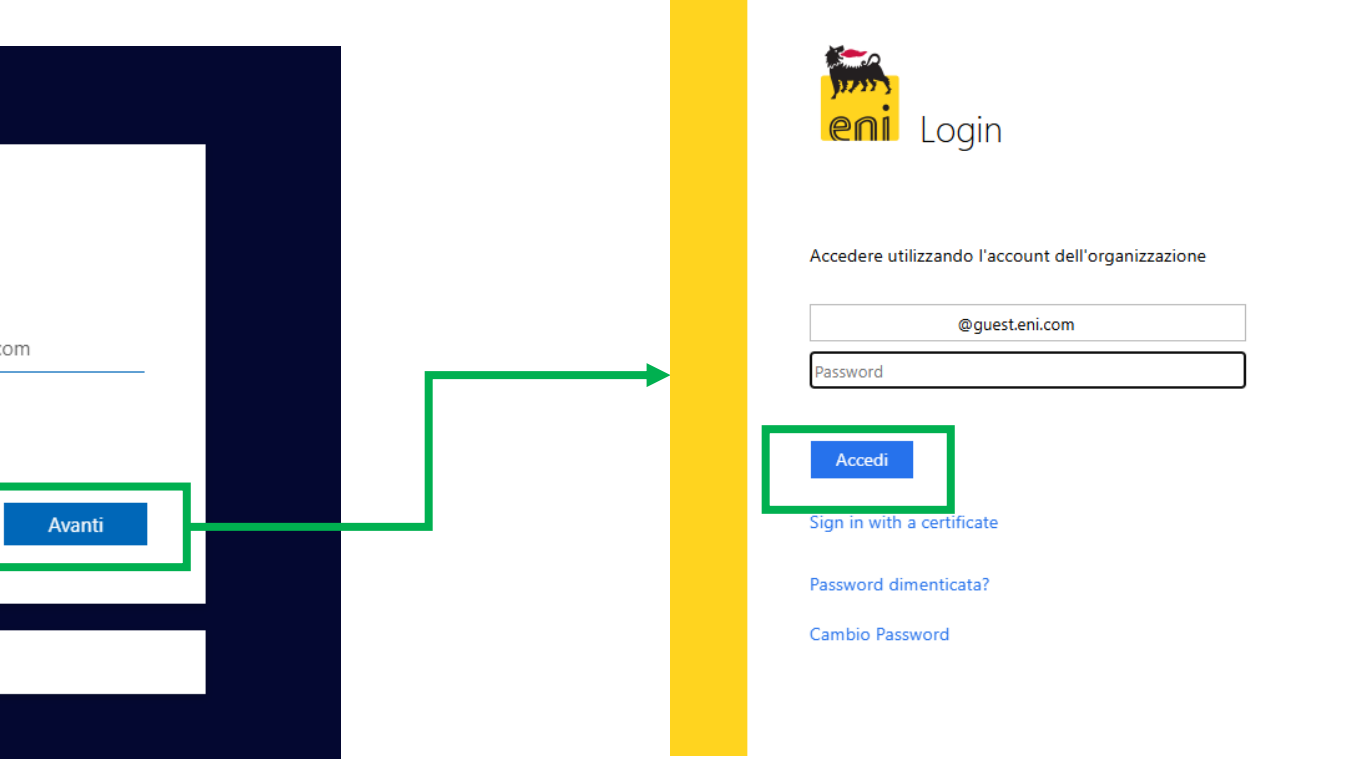

#### Accedere al Portale eniSpace

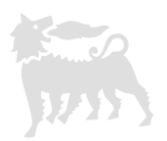

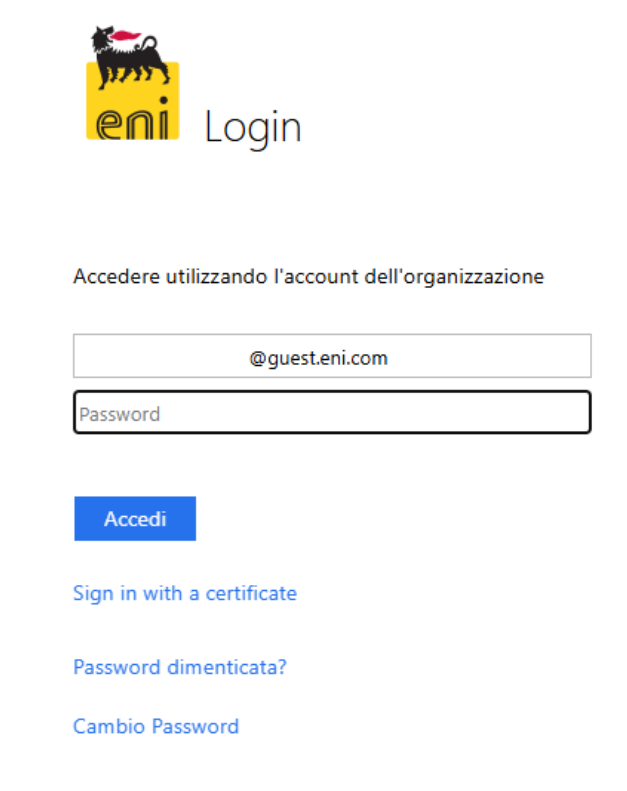

#### Attenzione:

....@guest.eni.com è solo il tuo nome utente e a questo non corrisponde un vero indirizzo email

Tutte le mail che ti invierà eniSpace verranno inviate alla tua casella email personale, indicata in fase di registrazione al portale e non all'utenza ....@guest.eni.com

#### **Cambiare la password**

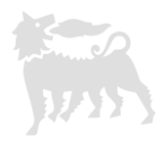

| eni                                    | Login                                                            |  |
|----------------------------------------|------------------------------------------------------------------|--|
| Update Pas                             | ssword                                                           |  |
|                                        |                                                                  |  |
| You must u<br>password ł               | update your password because your<br>has expired.                |  |
| You must u<br>password ł               | update your password because your has expired.<br>@guest.eni.com |  |
| You must u<br>password h<br>DId passwo | apdate your password because your has expired.<br>@guest.eni.com |  |
| You must u<br>password h<br>DId passwo | ord                                                              |  |

Al primo accesso o in caso di scadenza della password, sarà necessario procedere con il cambio password.

Dopo aver inserito l'utenza ...@guest.eni.com, inserisci la password vecchia, ripeti due volte la nuova password e clicca sul pulsante Submit.

### **Recuperare le credenziali**

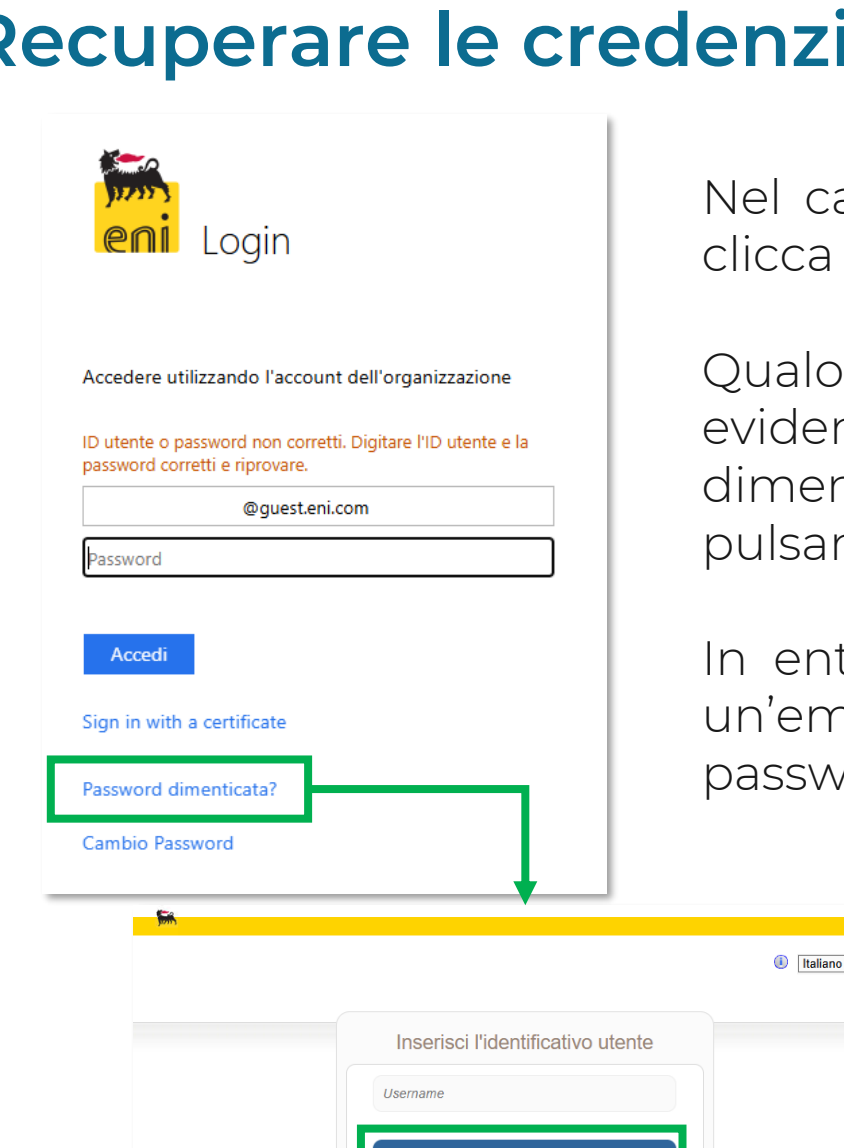

Nel caso in cui non ti ricordassi l'utenza ...@guest.eni.com clicca su questo <u>link</u>.

Qualora inserissi credenziali errate e visualizzassi l'errore evidenziato nello screenshot, clicca su «Password dimenticata?», inserisci il tuo indirizzo email e clicca sul pulsante Invia.

In entrambi i casi qui sopra descritti, il sistema ti invierà un'email contenente sia l'utenza ...@guest.eni.com sia la password.

Reset password

Reset eseguito correttamente Attendi una mail che consentirà di riattivare le autorizzazioni preesistenti

Italiano

#### Contattare l'assistenza

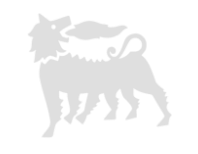

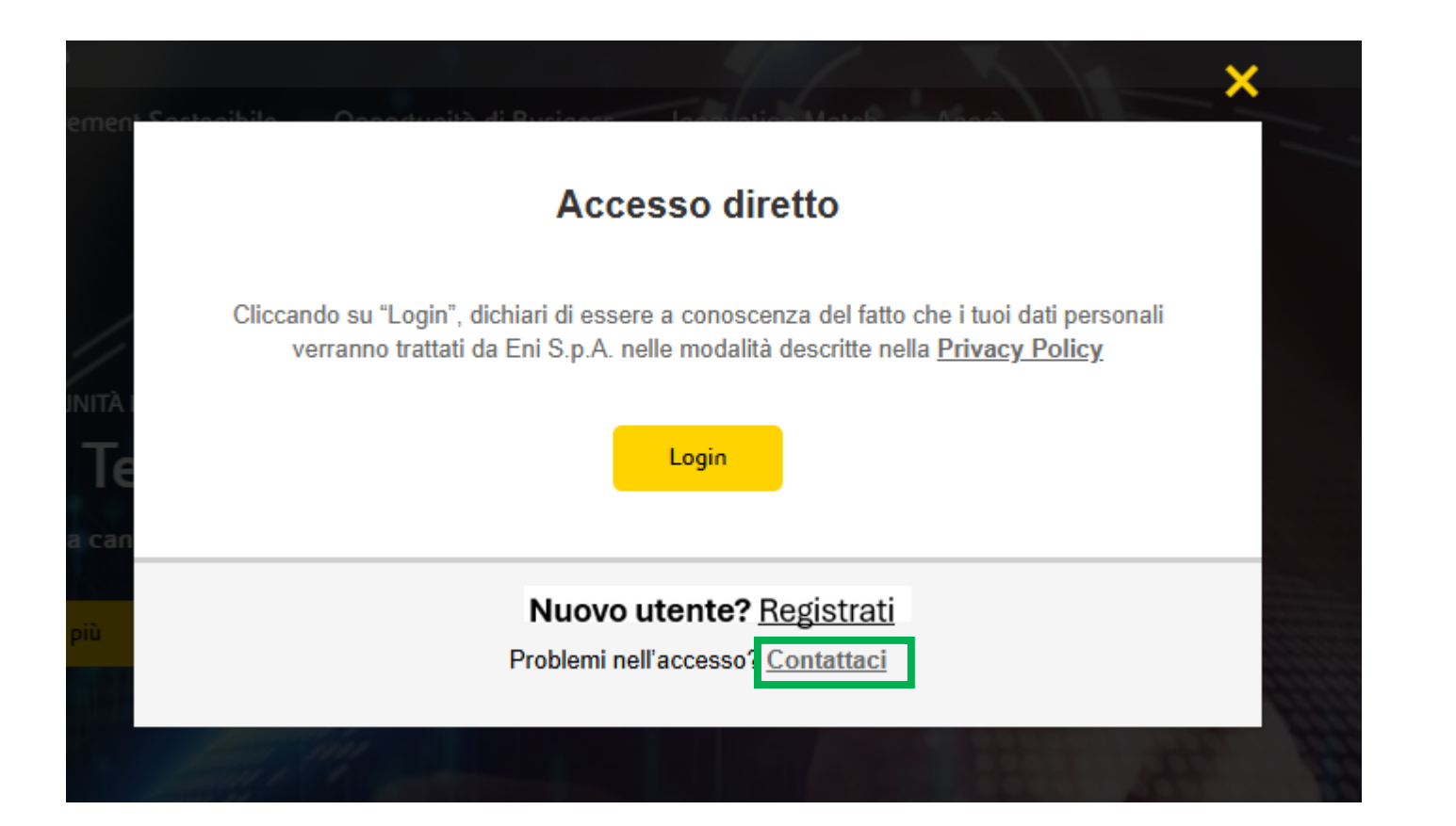

In caso di difficoltà o di problemi che non riuscissi a risolvere, clicca su "Contattaci"

## Area privata

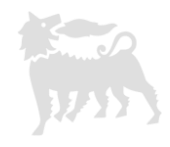

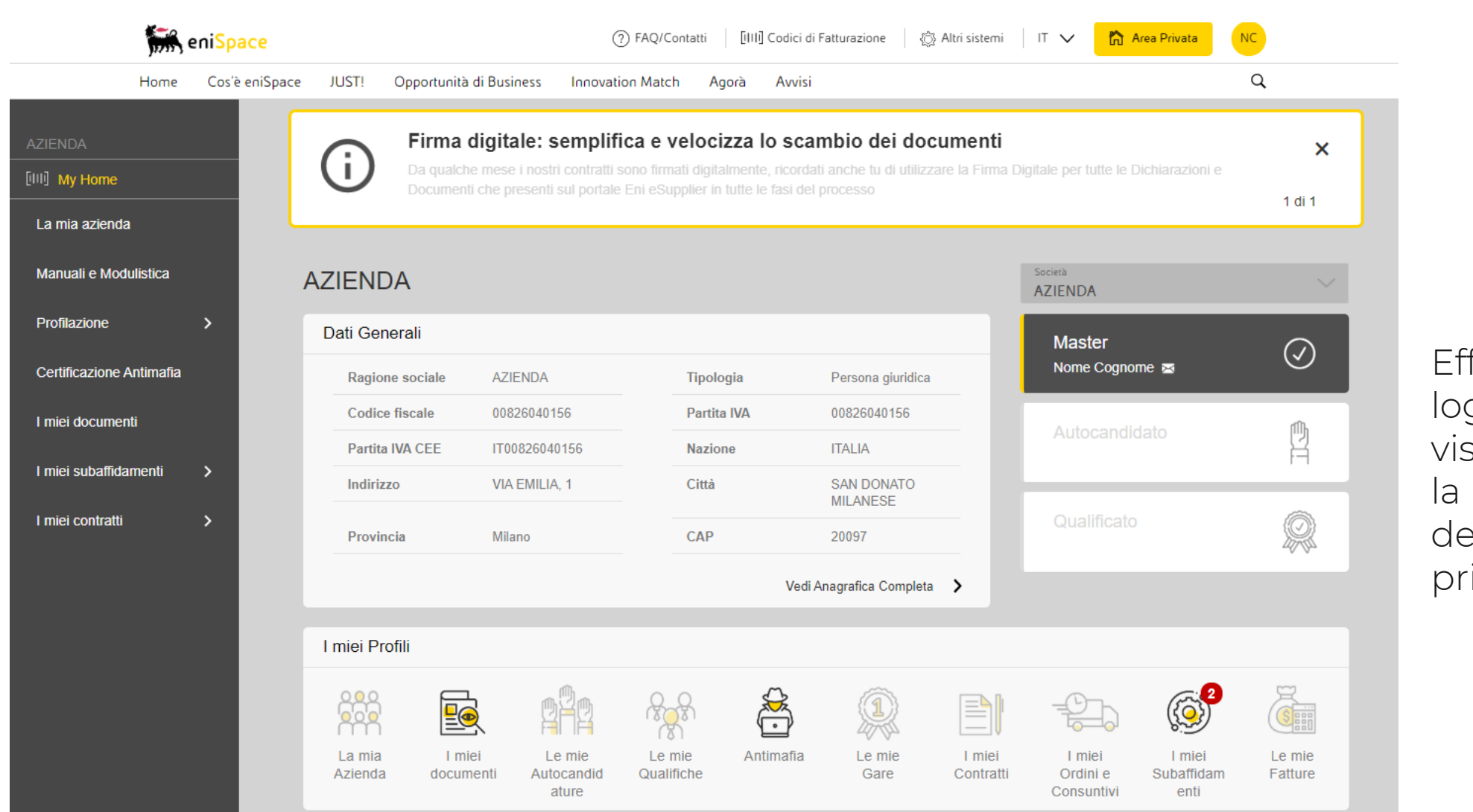

Effettuato il login, visualizzerai la pagina della tua area privata.

## Dettaglio società

Vedrai la ragione sociale dell'azienda per cui hai effettuato l'accesso e per cui stai operando. Se sei abilitato ad operare per più società, clicca sul menù a tendina e seleziona la società di interesse.

| ZIENDA                   | AZIENDA         |               |             |     |                    |           | Società<br>AZIENDA |                      | × 🖌      |
|--------------------------|-----------------|---------------|-------------|-----|--------------------|-----------|--------------------|----------------------|----------|
| II] My Home              | Dati Generali   |               |             |     |                    | I)        | Master             |                      |          |
| La mia azienda           | Ragione sociale | AZIENDA       | Tipologia   | Per | sona giuridica     |           | Nome Cognome 🖂     |                      | $\odot$  |
| Manuali e Modulistica    | Codice fiscale  | 00826040156   | Partita IVA | 008 | 26040156           |           | Autocandidato      |                      | ۵.<br>Mh |
| Profilazione >           | Partita IVA CEE | IT00826040156 | Nazione     | ITA | LIA                |           | Autocandidato      |                      |          |
|                          | Indirizzo       | VIA EMILIA, 1 | Città       | SAI | N DONATO MILANES   | E         |                    |                      |          |
| Certificazione Antimafia | Provincia       | Milano        | CAP         | 200 | ·97                |           | Qualificato        |                      |          |
| I miei documenti         |                 |               |             |     | Vedi Anagrafica Co | ompleta 🗲 |                    |                      | 26 32    |
| l miei subaffidamenti >  | I miei Profili  |               |             |     |                    |           |                    |                      |          |
| I miei contratti >       | 0.00            |               | 0.0         | ¢   | â                  |           | - (7)-             | (m. <mark>2</mark> ) | <u> </u> |
|                          |                 |               | (I)         |     |                    |           |                    | ({_})                |          |

La sezione Dati generali ti consente di \_\_\_\_\_ visualizzare l'anagrafica della società.

#### Effettuato l'accesso all'Area Privata, sulla sinistra, in base ai profili a cui sei abilitato, comparirà un menù operativo.

#### **AZIENDA** [III] My Home Dati Generali La mia azienda Ragione sociale **AZIENDA** Tipologia Manuali e Modulistica Codice fiscale 00826040156 Partita IVA Partita IVA CEE IT00826040156 Nazione Profilazione 5 Città Indirizzo VIA EMILIA, 1 Certificazione Antimafia Provincia Milano CAP I miei documenti I miei subaffidamenti > I miei Profili I miei contratti > **•** La mia Azienda I miei documenti Le mie Qualifiche Antimafia Le mie Autocandidature Nella sezione I miei profili, è possibile vedere i profili a cui sei abilitato In trasparenza vengono indicati i profili non attivi.

eniSpace

Cos'è eniSpace

JUST!

Opportunità di Business

Home

## Menù operativo

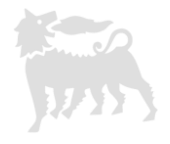

Avvisi

(?) FAQ/Contatti [IIII] Codici di I

Agorà

Innovation Match

# Anagrafica societaria

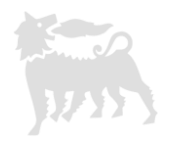

| , er                                | niSpace        |       |                         | ? FAQ/Conta      | atti [ill] | ] Codici di Fatturazione | 🚯 Altri sistemi | $^{\rm IT}\checkmark$ | 🏠 Area Privata | NC |
|-------------------------------------|----------------|-------|-------------------------|------------------|------------|--------------------------|-----------------|-----------------------|----------------|----|
| Home                                | Cos'è eniSpace | JUST! | Opportunità di Business | Innovation Match | Agorà      | Avvisi                   |                 |                       |                | Q  |
| AZIENDA<br>[IIII] My Home           |                | Ar    | nagrafica Soci          | ietaria          |            |                          |                 |                       |                |    |
| La mia azienda                      |                |       | Dati generali           |                  |            |                          |                 |                       |                | +  |
| Manuali e Modulisti<br>Profilazione | ca<br>>        |       | Partita IVA di Gru      | рро              |            |                          |                 |                       |                | +  |
| Certificazione Antim                | nafia          |       | Contatti                |                  |            |                          |                 |                       |                | +  |
| I miei subaffidamen                 | ti >           |       | Appoggi Bancari         |                  |            |                          |                 |                       |                | +  |
| I miei contratti                    | >              |       |                         |                  |            |                          |                 |                       |                |    |

Per accedere all'Anagrafica societaria, accedi alla sezione sezione La mia azienda. Se sei abilitato al profilo LA MIA AZIENDA, avrai la possibilità di modificare i dati.

# Manuali e Modulistica

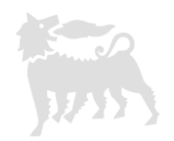

| eniSpace                 | ⑦ FAQ/Contatti [IIII] Codici di Fatturazione < ③ Altri sistemi IT ∨                                                                                                    | NC  |
|--------------------------|----------------------------------------------------------------------------------------------------|-----|
| Home Cos'è eniSpace      | JUST! Opportunità di Business Innovation Match Agorà Avvisi                                                                                                    | Q   |
|                          | Manuali e Modulistica                                                                                                    |     |
| La mia azienda           | Ricerca Documenti                                                                                                    | +   |
| Manuali e Modulistica    |                                                                                                    |     |
| Profilazione >           | MANUALI (27) MODULISTICA (36)                                                                                                    |     |
| Certificazione Antimafia | All. 1 - Soggetti nei confronti dei quali è richiesto l'accertamento antimafia - Febbraio 2018 Downlo Downlo Downl | bad |
| I miei documenti         |                                                                                                    | _   |

Per scaricare manuali e modulistica relativi ai processi del Portale eniSpace puoi accedere nella sezione Manuali e Modulistica.

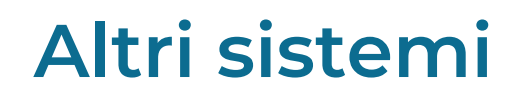

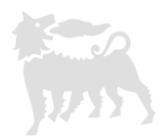

«Altri sistemi» consente l'accesso ad altri sistemi.

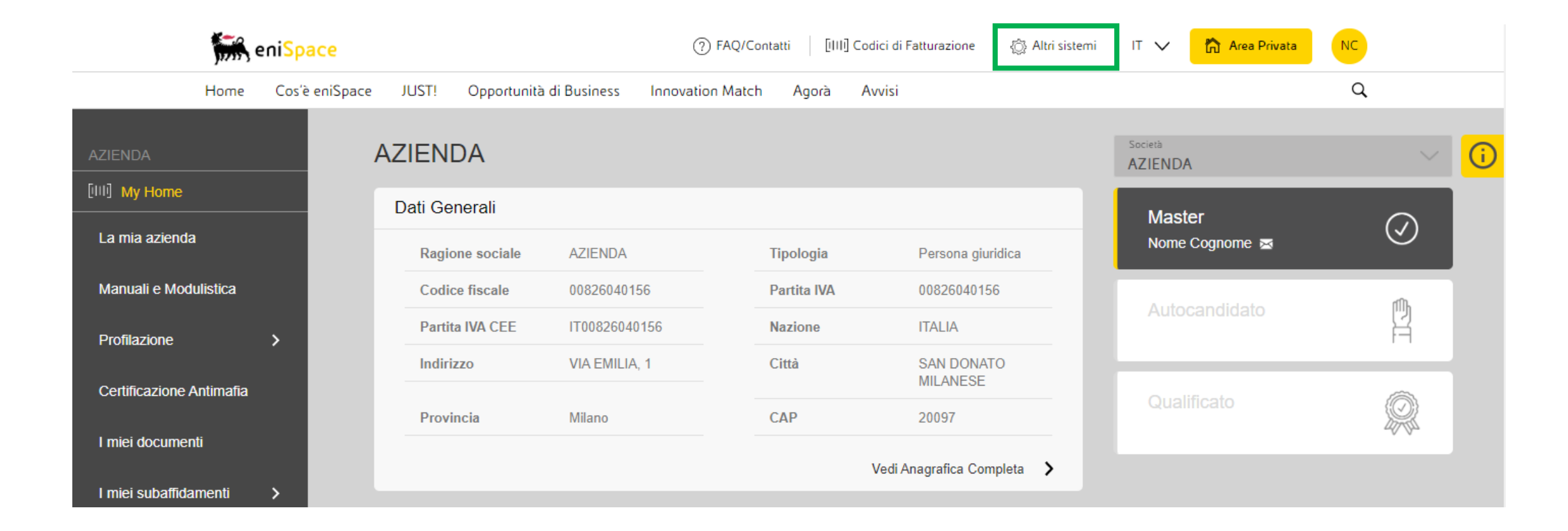

[iIII] M

| 1                    | ,<br>,<br>,<br>er | ni <mark>Spa</mark> | ce       |                   | (7                   | FAQ/Contatti [IIII] Cod | ici di Fatturazione 🏾 🔅 Altri sis | stemi IT 🗸 🛅 Area Privata | NC         |
|----------------------|-------------------|---------------------|----------|-------------------|----------------------|-------------------------|-----------------------------------|---------------------------|------------|
| н                    | lome              | Cos'è e             | eniSpace | JUST! Opportunità | di Business Innovati | on Match Agorà Av       | visi                              |                           | Q          |
| AZIENDA              |                   |                     | A        | ZIENDA            |                      |                         |                                   | Società<br>AZIENDA        |            |
| III] My Home         |                   |                     |          | Dati Generali     |                      |                         |                                   | Master                    |            |
| La mia azienda       |                   |                     |          | Ragione sociale   | AZIENDA              | Tipologia               | Persona giuridica                 | Nome Cognome 🔤            | $\bigcirc$ |
| Manuali e Modulisi   | tica              |                     |          | Codice fiscale    | 00826040156          | Partita IVA             | 00826040156                       | Autocondidate             | ۵.<br>ش    |
| Profilazione         |                   | >                   |          | Partita IVA CEE   | IT00826040156        | Nazione                 | ITALIA                            | Autocandidato             |            |
| Certificazione Antii | mafia             |                     |          | Indirizzo         | VIA EMILIA, 1        | Città                   | SAN DONATO<br>MILANESE            |                           |            |
|                      |                   |                     |          | Provincia         | Milano               | CAP                     | 20097                             | Qualificato               | Q          |
| I miei documenti     |                   |                     |          |                   |                      | 1                       | /edi Anagrafica Completa 🔰        |                           |            |
| I miei subaffidame   | nti               | >                   |          |                   |                      |                         | granea completa                   |                           |            |

#### Per cambiare la lingua, fai click sulla freccia presente nella schermata

# **Cambio lingua**

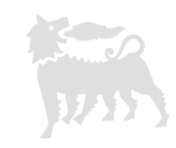